×

# Informar Comentários do Imóvel

O objetivo desta funcionalidade é inserir comentários para um imóvel específico, com a opção de atualizá-los, removê-los ou inativá-los. A opção pode ser acessada via **Menu de Sistema** através do caminho: **GSAN > Atendimento ao Público > Informar Comentários do Imóvel**.

Feito isso, o sistema visualiza a tela abaixo:

| ,                                  |                                                        | anto ao Publico -> Informar Comentarios do Im |
|------------------------------------|--------------------------------------------------------|-----------------------------------------------|
| Comentár                           | ios do Imóvel                                          |                                               |
|                                    |                                                        |                                               |
| Nesta tela, o u                    | suário pode informar ou consultar comentários do imóve | el:                                           |
| Imóvel: *                          | 88702120 055.001.172.0350.000                          | S .                                           |
|                                    | Teste para atualização da documentação                 | Consenso.                                     |
|                                    |                                                        |                                               |
|                                    |                                                        |                                               |
| Comentário:                        |                                                        |                                               |
|                                    |                                                        |                                               |
|                                    |                                                        | ~                                             |
|                                    | Comentários do Imóvel                                  | //                                            |
|                                    |                                                        |                                               |
|                                    |                                                        |                                               |
| *Campos obrig                      | atórios                                                |                                               |
| *Campos obri <u>c</u><br>Limpar Ca | atórios<br>ancelar Inativar Remover                    | Inserir Comentário                            |
| *Campos obrig<br>Limpar Ca         | atórios<br>ancelar Inativar Remover                    | Inserir Comentário                            |

No campo **Imóvel**, informe a matrícula do imóvel ou clique no botão para pesquisar o imóvel desejado, conforme modelo **AQUI**. No campo **Comentário**, descreva por extenso o comentário que deseja inserir. Depois, clique em <u>Inserir Comentário</u>, Clicando no *link* **Comentários do Imóvel**, a tela expande visualizando os comentários já inseridos para o imóvel:

| lr<br>C                                                                     | móvel:<br>Comen | tário:*        | 88702120<br>Teste para at | <table-cell> 055.001<br/>ualização</table-cell> | .172.0350.(<br>da documen | )00<br>ntação Co       | nsenso.       | Ø                   |              |
|-----------------------------------------------------------------------------|-----------------|----------------|---------------------------|-------------------------------------------------|---------------------------|------------------------|---------------|---------------------|--------------|
| Comentários do Imóvel                                                       |                 |                |                           |                                                 |                           |                        |               |                     |              |
| ]                                                                           | Todos           | Comer          | ntário                    |                                                 | Sequencial                | Data<br>Inclusão       | Usuário       | Indicador<br>de Uso | Atualizações |
| ľ                                                                           |                 | <u>887021</u>  | 120                       |                                                 | 8°                        | 05/07/2019<br>17:09:18 | GSAN<br>ADMIN | ATIVO               | 0            |
|                                                                             |                 | <u>1111111</u> | 1                         |                                                 | 7°                        | 05/07/2019<br>17:08:34 | GSAN<br>ADMIN | ATIVO               | 0            |
|                                                                             |                 | teste 0        | 002                       |                                                 | 6°                        | 05/07/2019<br>17:02:45 | GSAN<br>ADMIN | ATIVO               | 0            |
|                                                                             |                 | teste1         |                           |                                                 | 5°                        | 05/07/2019<br>16:12:06 | GSAN<br>ADMIN | ATIVO               | 2            |
|                                                                             |                 | teste 0        | 04 - Atualizado!!!        |                                                 | 4°                        | 05/07/2019<br>11:21:13 | GSAN<br>ADMIN | INATIVO             | 2            |
|                                                                             |                 | teste 0        | 3                         |                                                 | 3°                        | 04/07/2019<br>14:44:02 | GSAN<br>ADMIN | INATIVO             | 1            |
| ſ                                                                           |                 | teste 0        | 2 - atualizado            |                                                 | 2°                        | 05/07/2019<br>15:23:02 | GSAN<br>ADMIN | INATIVO             | 2            |
|                                                                             |                 | teste 0        | 1                         |                                                 | 1°                        | 04/07/2019<br>14:43:24 | GSAN<br>ADMIN | INATIVO             | 1            |
| *Campos obrigatórios<br>Limpar Cancelar Inativar Remover Inserir Comentário |                 |                |                           |                                                 |                           |                        |               |                     |              |

Tela 2. Tela Expandida

Depois que o comentário é inserido, ele pode ser excluído, inativado ou atualizado. 1.

Para exclui-lo, selecione o comentário desejado ou clique em **Todos**. Depois, clique em **Remover**. Feito isso, o sistema pede para você confirmar a exclusão e, caso confirme, exibe a tela de sucesso **AQUI**.

2.

No caso de inativar um comentário, selecione o comentário desejado ou clique em Todos. Depois,

clique em **Inativar**. Desta vez, o sistema pede para você confirmar a inativação e, caso confirme, exibe a tela de sucesso **AQUI**.

3.

Agora, para *atualizar* um comentário, (ativando inclusive comentários inativos no sistema, marcados como tais na coluna **Indicador de Uso**) clique sobre o *link* correspondente na coluna **Comentário**. Feito isso, o sistema exibe a tela de atualização:

| Comentário            | do Imóvel                                           |                   |
|-----------------------|-----------------------------------------------------|-------------------|
| Nesta tela, o usuá    | ário pode atualizar um comentário do imóvel:        |                   |
| Imóvel:               | 69831254 001.001.090.1993.000                       |                   |
| Comentário: *         | Teste para atualizaCAo da documentaCAo no DokuWiki. |                   |
| Indicador de<br>uso:* | Ativo  Inativo                                      | //                |
| *Campos obrigató      | órios                                               |                   |
| Desfazer Ca           | Atua                                                | alizar Comentário |
|                       | Versão: 3.54.2.0 (Online) 11/                       | 06/2019 - 17:25:1 |
| 3. Atualizar Co       | omentário                                           |                   |

Acima, faça as alterações no campo **Comentário** e clique em <u>Atualizar Comentário</u>. Em seguida, o sistema atualiza o comentário, conforme tela de sucesso **AQUI**. Sempre que for realizada a atualização de um comentário, o sistema faz a inclusão de um novo registro e cria uma coluna indicando a relação entre o registro do comentário original, e o registro do comentário alterado. Desta forma, é possível apresentar o histórico dos comentários que tiveram alterações, ordenado pela data em que foram alterados. Para isto, basta clicar no *link* correspondente, na coluna **Atualizações**. Feito isso, o sistema exibe a tela de consulta das atualizações, discriminadas pela data corrente e pela hora:

| Historico                        |                              |                     |
|----------------------------------|------------------------------|---------------------|
| Comentários                      | do Imóvel                    |                     |
| Comentário                       | Data Inclusão                | Usuário             |
| Teste 2 03-06-2019               | 04/06/2019<br>10:13:40       | admin               |
| Teste 2 03-06-2019 - Atualizado  | 04/06/2019<br>10:13:28       | admin               |
| Fechar                           |                              |                     |
| Banco: 15/10/2018                | Versão: 3.54.2.0 (Online) 11 | /06/2019 - 17:25:15 |
| Tela 4. Histórico de Comentários |                              |                     |

Após ser inserido e atualizado, o comentário pode ser visualizado na funcionalidade **Consultar Imóvel**, aba **RA/OS**, conforme exemplo a seguir:

| <b>9</b>                |                                        |                  |                           | Dado                           | os do lr                    | nóvel                 |                        |                    |                                          |                       |     |
|-------------------------|----------------------------------------|------------------|---------------------------|--------------------------------|-----------------------------|-----------------------|------------------------|--------------------|------------------------------------------|-----------------------|-----|
| Imóvel:*                |                                        | 698312           |                           | R 00                           | 1.001                       | .090.19               | 993.000                | )                  |                                          | é                     | 7   |
| Situação                | de Água:                               | CORTAD           | 0                         |                                | S<br>E                      | situaçã               | o de                   | LIG                | ADA                                      |                       |     |
| Tipo de L               | igação:                                |                  | ROME                      | TRO                            |                             |                       |                        |                    |                                          |                       |     |
|                         |                                        | IMÓ\             | /EL P                     | ossu                           |                             | MEN                   | TÁRIC                  | S                  |                                          |                       |     |
|                         |                                        | Dados            | Gerais                    | do Reg                         | istros                      | de Ate                | ndimen                 | to                 |                                          |                       |     |
| Número<br>do RA         | Espe                                   | ecificação       |                           | Da<br>Aten                     | ata de<br>dimen             | D<br>toEnce           | ata de<br>erramen      | to Situ            | iação E                                  | Motivo<br>ncerrame    | nto |
| <u>91432266</u>         | PORS                                   | OLICITAC         | AO                        | 08/                            | 04/201                      | 6 11/04               | 4/2016                 | Encerra            | ido CON                                  | ICLUSAO<br>SERVICO    | 1   |
| <u>59347201</u>         | DESC                                   | BSTRUCA          | <u>.0</u>                 | 30/                            | 07/201                      | 4 01/08               | 3/2014                 | Encerra            | ido CON                                  | ICLUSAO<br>SERVICO    |     |
| 58916920                | DESC                                   | BSTRUCA          | 0                         | 17/                            | 06/201                      | 4 19/08               | 5/2014                 | Encerra            | do DO                                    | ICLUSAO<br>SERVICO    | +   |
| Ordem de<br>Serviço     | <u>- Registro de Al</u><br>Tipo de Ser | Da<br>Da<br>viço | dos Ger<br>Imero de<br>RA | rais das<br><sup>e</sup> Situa | order<br>ação               | ns de S<br>Da<br>Gera | ierviço<br>Ita<br>Ição | Data de<br>Emissão | , Uni                                    | dade Atua             | al  |
| 40661563                | <u>CORTE POR</u><br>SOLICITACAO        | <u>914</u>       | <u>432266</u>             | Encerr                         | ada O                       | )8/04/2(              | 016 11/                | 04/2016<br>2:17:26 | FATURAN<br>COBRAN<br>LITORAL<br>(TERCEIR | IENTO E<br>CA DO      | Ì   |
| 39962690                | DESOBS DE RE<br>ESGOTO                 | EDE 593          | 347201                    | Encerr                         | ada 3                       | 0/07/20               | 014 30/                | 07/2014<br>3:08:11 | MANUTEI<br>ESGOTO                        | NCAO DE<br>LITORAL    |     |
|                         |                                        | Coment           | ários do                  | o Imóve                        | <u>I</u>                    |                       |                        |                    |                                          |                       |     |
| Comentári               | o                                      |                  | Seq                       | uencial                        | Da                          | ata<br>usão           | Usi                    | uário              | Indicado<br>de Uso                       | <sup>r</sup> Atualiza | çõ  |
| Teste para<br>documenta | atualizaCAo da<br>CAo no DokuWił       | ci.              |                           | 8°                             | 12/06/2019<br>09:24:55      |                       | GSAN                   | ADMIN              | SIM                                      | 0                     |     |
| Teste 2 03-06-2019      |                                        |                  |                           | 6°                             | 04/06/2019<br>10:13:40 GSAN |                       | ADMIN                  | SIM                | 1                                        |                       |     |
| Teste 1 03-             | 06-2019                                |                  |                           | 1°                             | 03/06<br>16:2               | 6/2019<br>26:17       | GSAN                   | ADMIN              | SIM                                      | 4                     |     |
| Voltar                  |                                        |                  |                           |                                |                             |                       |                        |                    |                                          |                       |     |
|                         |                                        |                  |                           |                                |                             |                       |                        |                    |                                          |                       |     |

Acima, clicando no *link* **Comentários do Imóvel** são visualizados todos os comentários para o imóvel, com data e hora de inclusão, usuário que escreveu o comentário e indicador das atualizações dos comentários, informando a quantidade de alterações ocorridas para ele. Caso existam alterações para um comentário, ele é apresentado com a alteração mais recente. Clicando sobre o *link* da quantidade, na coluna **Atualizações**, é possível consultar o histórico dos comentários que tiveram alterações, ordenado pela data em que foram alterados, acessando a mesma tela de histórico (**Tela 4**) que acionamos na **Tela 2**.

#### Tela de Sucesso - Exclusão

| 192.168.71.237:8080 diz |  |
|-------------------------|--|
|                         |  |
| Confirma remoção?       |  |

| Sucesso<br>1 Comentário(s) removido(s) com sucesso. |                                                    |
|-----------------------------------------------------|----------------------------------------------------|
| Menu Principal                                      | Realizar outra manutenção de Comentários do Imóvel |
| Tela 6.                                             |                                                    |

#### Tela de Sucesso - Inativação

| 192.100.71.237.0000  | aiz |          |   |
|----------------------|-----|----------|---|
| Confirma inativação? |     |          |   |
|                      |     |          | _ |
|                      | OK  | Cancelar |   |

| Sucesso                                 |                                                    |
|-----------------------------------------|----------------------------------------------------|
| 1 Comentário(s) inativo(s) com sucesso. |                                                    |
| Menu Principal                          | Realizar outra manutenção de Comentários do Imóvel |
| Tela 7.                                 |                                                    |

## Tela de Sucesso - Atualização

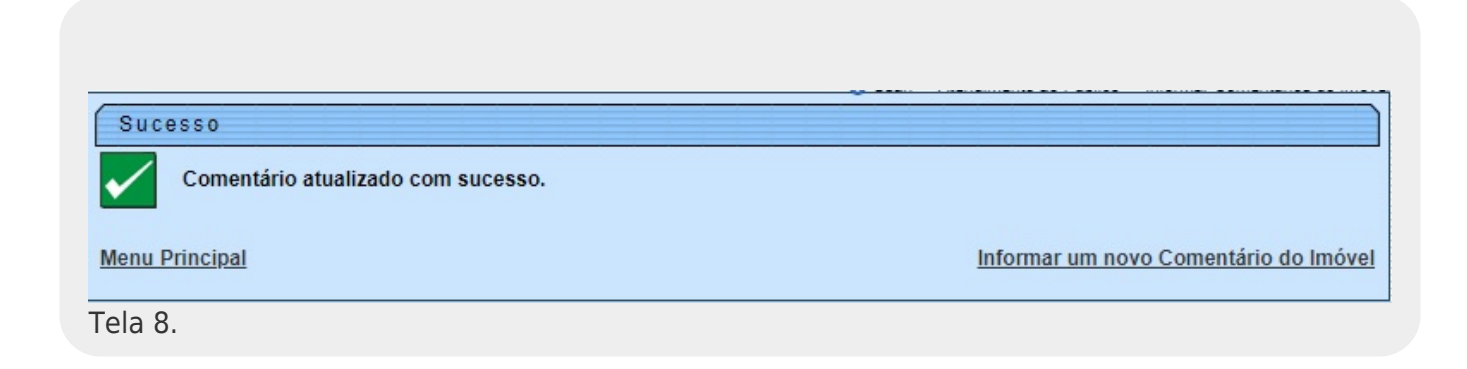

## **Preenchimento dos Campos**

| Campo      | Orientações para Preenchimento                                                                                                    |
|------------|----------------------------------------------------------------------------------------------------|
| Imóvel     | Campo obrigatório. Informe a matrícula do imóvel ou clique no botão para pesquisar o imóvel desejado, conforme modelo <b>AQUI</b> . |
| Comentário | Campo obrigatório. Descreva por extenso o comentário que deseja inserir.                                                            |

## Funcionalidade dos Botões

| Botão                | Descrição da Funcionalidade                                                                    |
|----------------------|------------------------------------------------------------------------------------------------|
| Limpar               | Ao clicar neste botão, o sistema limpa os campos informados.                                   |
| Cancelar             | Ao clicar neste botão, o sistema cancela a operação e retorna à tela principal.                |
| Remover              | Ao clicar neste botão, o sistema exclui o comentário selecionado.                              |
| Inserir Comentário   | Ao clicar neste botão, o sistema insere o comentário informado no campo<br><b>Comentário</b> . |
| Inativar             | Ao clicar neste botão, o sistema inativa um comentário selecionado.                            |
| Atualizar Comentário | Ao clicar neste botão, o sistema atualiza um comentário informado.                             |

### Referências

#### Informar Comentários do Imóvel

#### **Termos Principais**

Atendimento

Dívida Ativa

Cobrança

#### Vídeos

Informar Comentários do Imóvel - Dívida Ativa

Informar Comentários do Imóvel - Atualizações

Clique **aqui** para retornar ao Menu Principal do GSAN.

×

#### 9/9

#### From: https://www.gsan.com.br/ - Base de Conhecimento de Gestão Comercial de Saneamento

Permanent link: https://www.gsan.com.br/doku.php?id=ajuda:informar\_comentarios\_do\_imovel

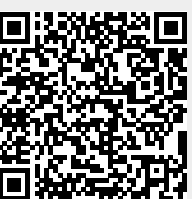

Last update: 15/07/2019 14:40